## **Comment désactiver** l'économiseur d'énergie ?

### **ONE PLUS**

# OXYGEN OS 10

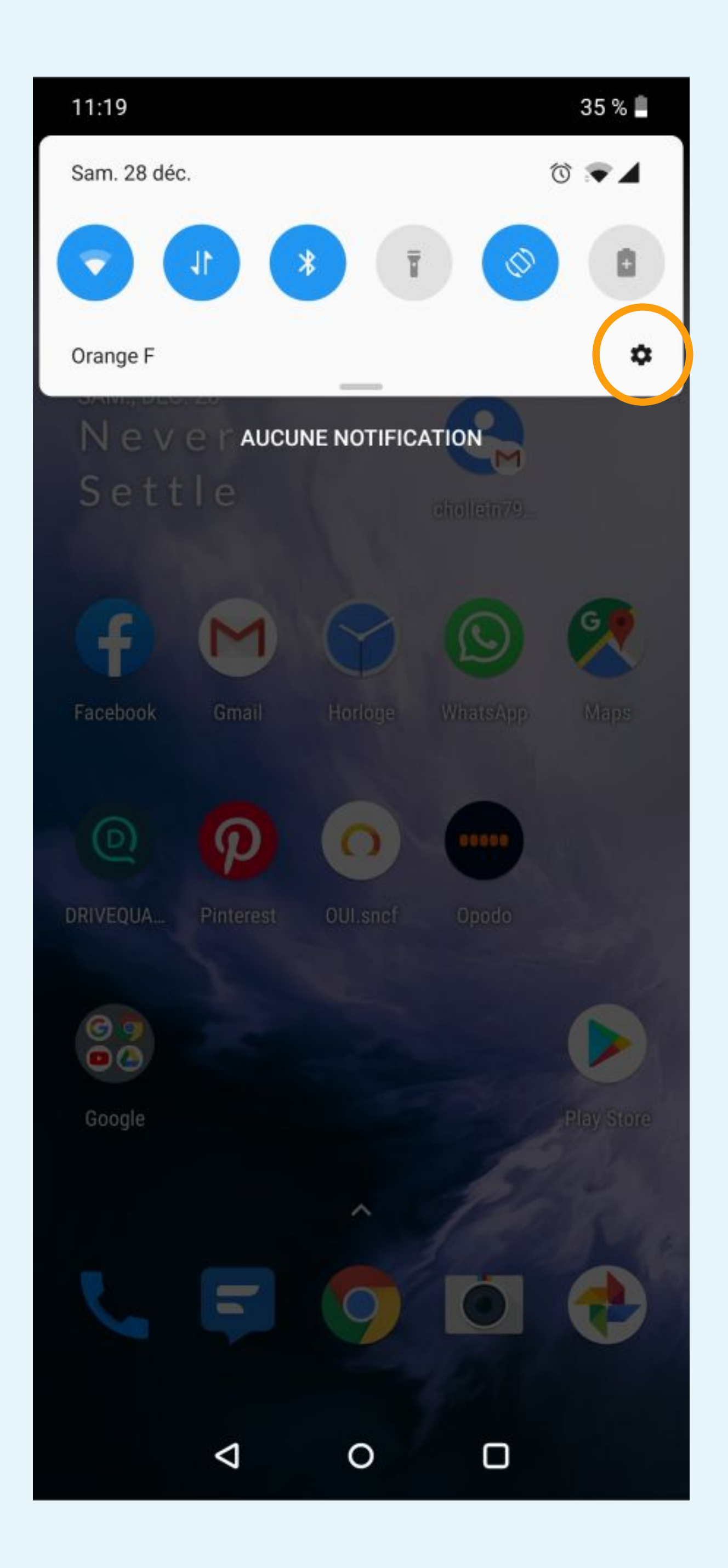

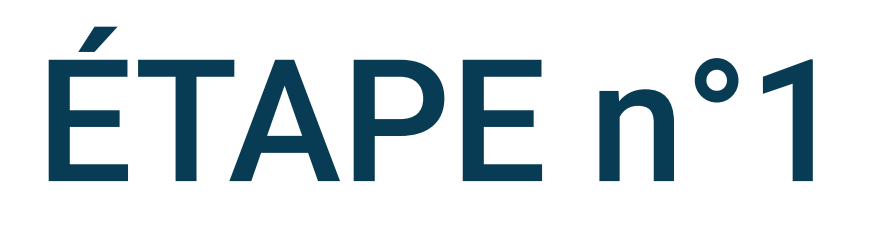

# Cliquez sur la roue crantée pour accéder aux Paramètres du téléphone

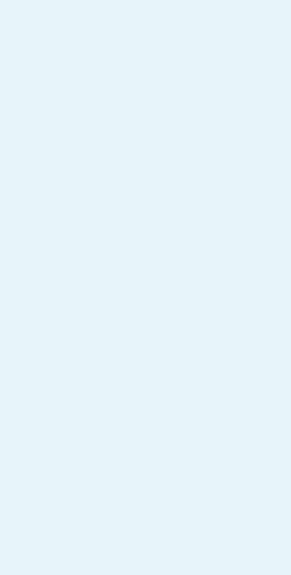

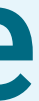

### Paramètres

Q Rechercher dans les paramètres

### Wi-Fi et Internet

Carte SIM, réseau mobile, usage de données, point d'accès

### Bluetooth et connexion de l'appareil NFC, diffusion, appuyer et payer

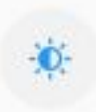

17

### Affichage

Barre d'état, affichage ambiant, mode nuit, mode lecture

Personnalisation Fonds d'écran, couleur d'accentuation, police, tonalité

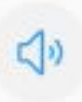

### Sons et vibrations

Ne pas déranger, mode Écouteur, sonnerie

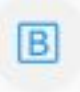

Α

#### Boutons et gestes Curseur d'alerte, barre de navigation et gestes

Applis et notifications Applications par défaut, permissions

### Sécurité & écran de verrouillage

Empreinte digitale, reconnaissance faciale, appel d'urgence

0

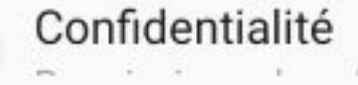

 $\triangleleft$ 

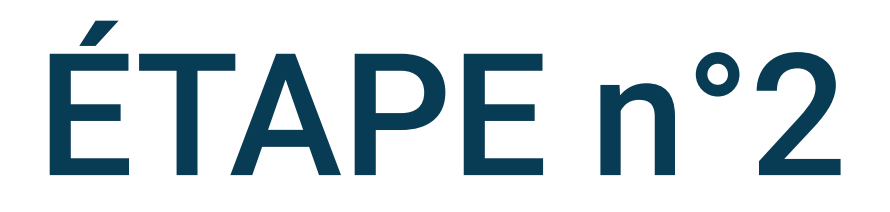

## Sélectionnez Applis et notifications dans les paramètres du téléphone

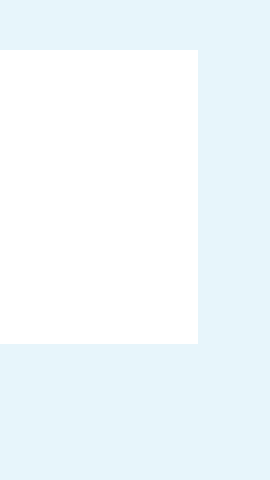

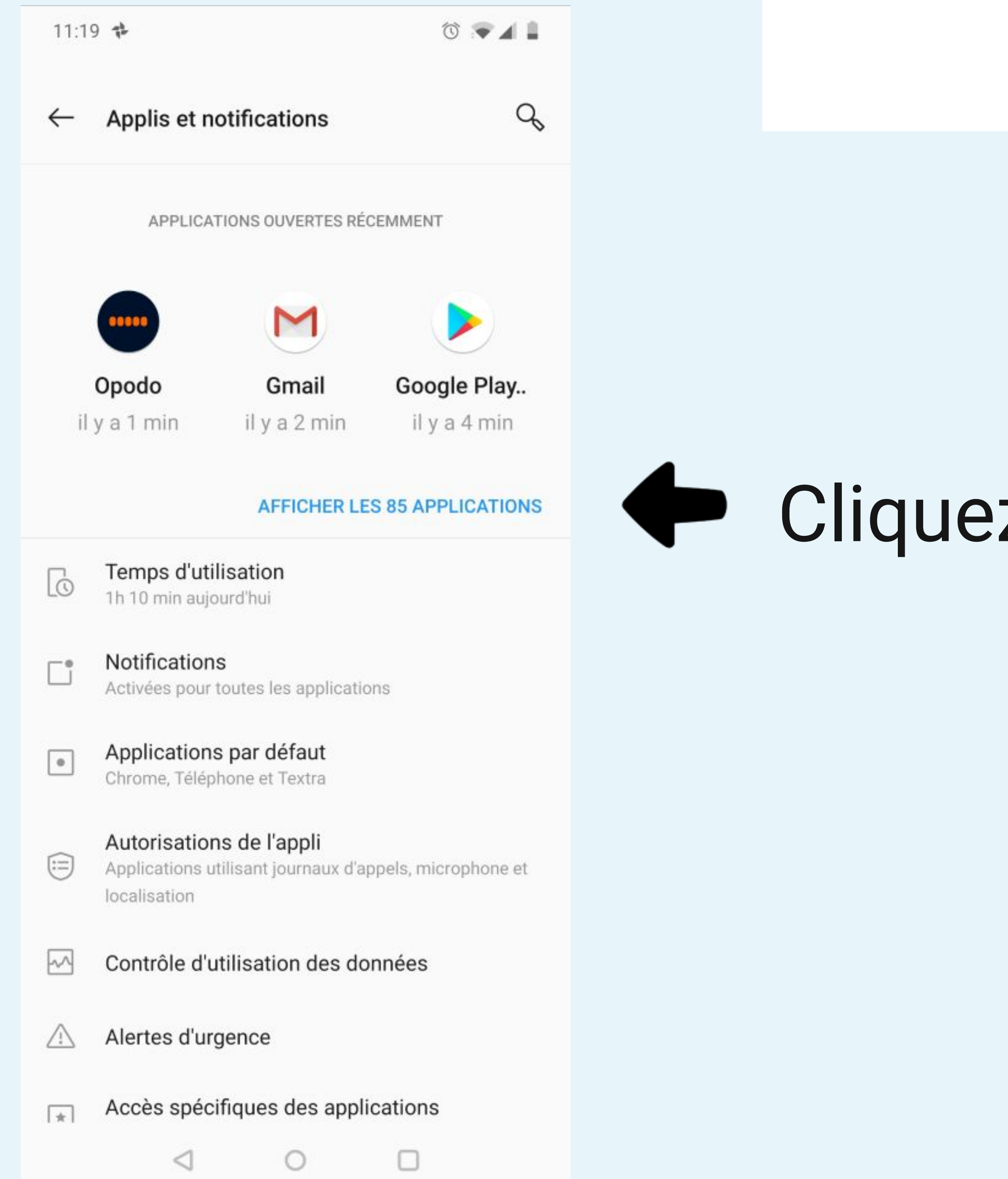

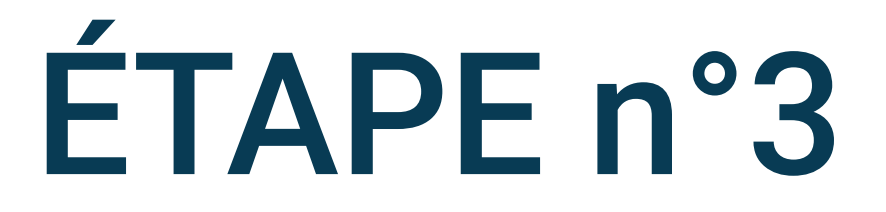

### Cliquez sur Afficher les applications

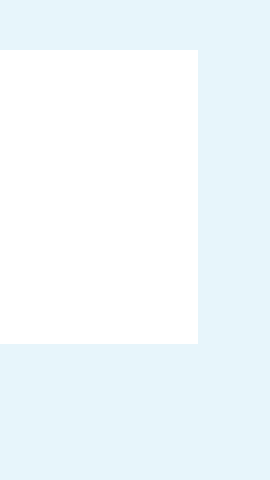

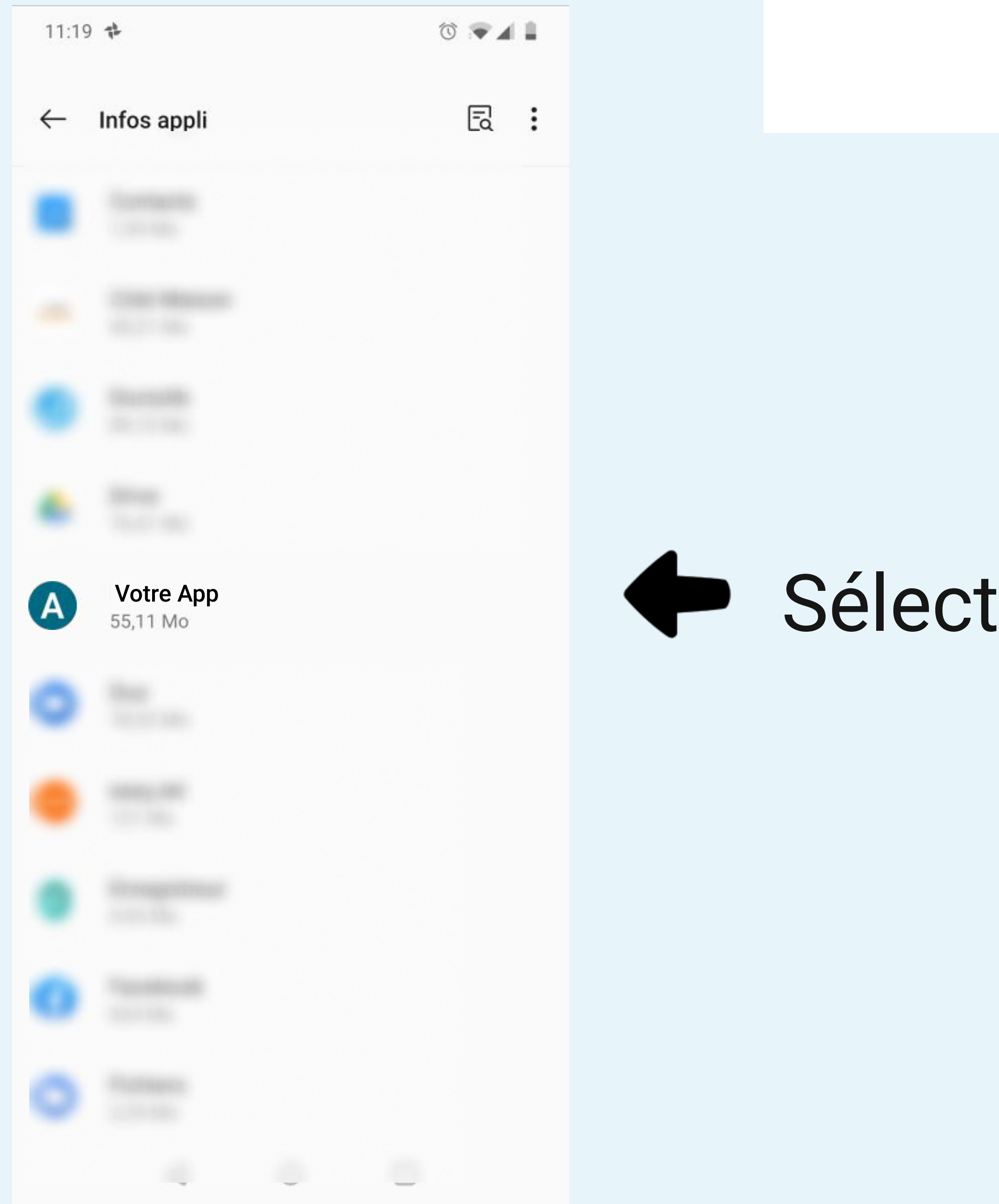

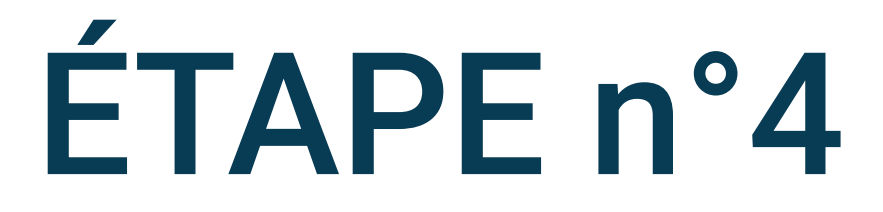

# Sélectionnez Votre App

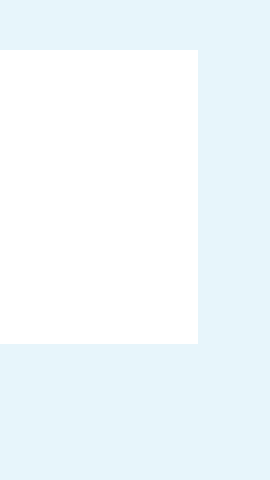

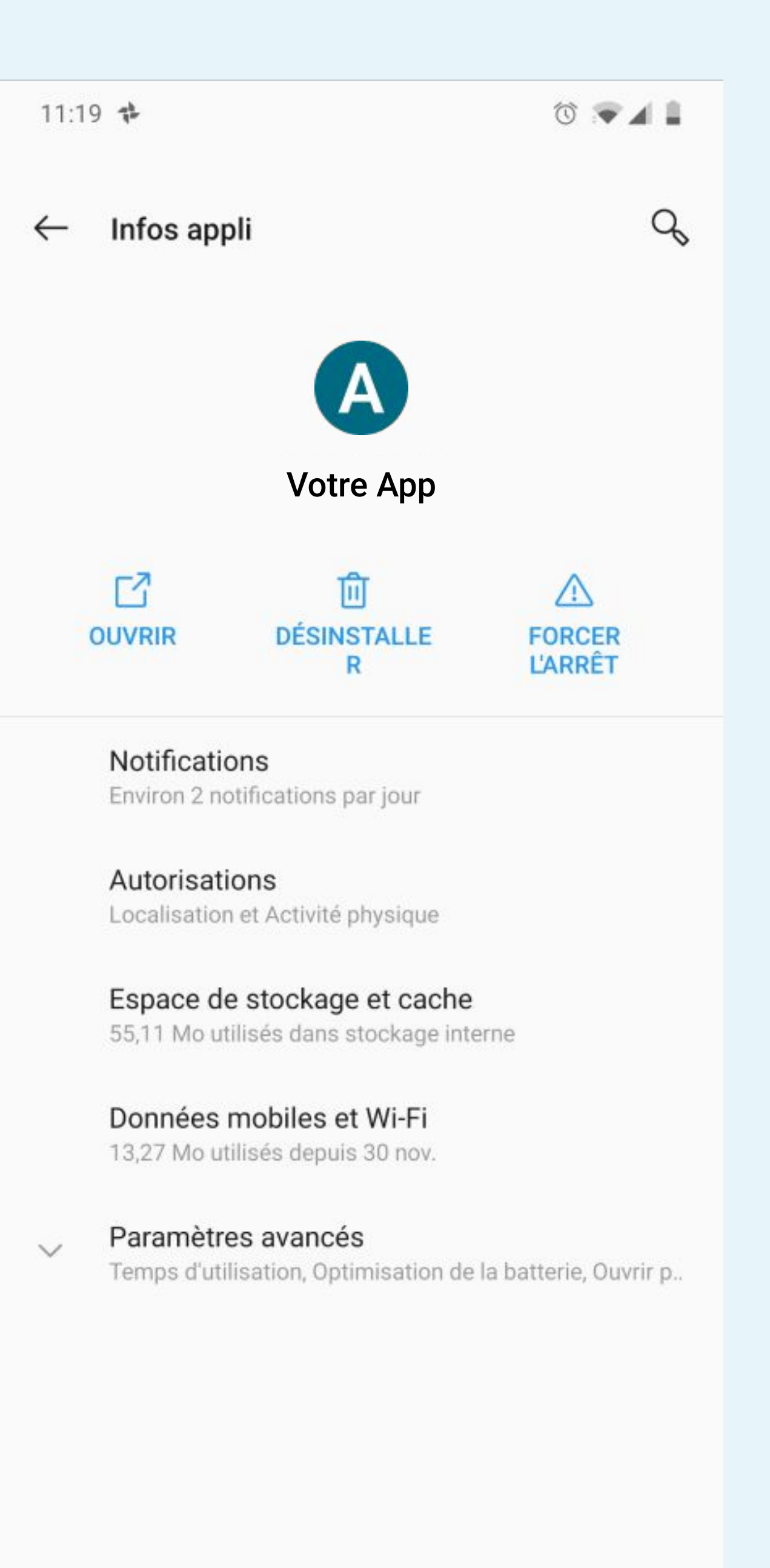

 $\triangleleft$  0  $\Box$ 

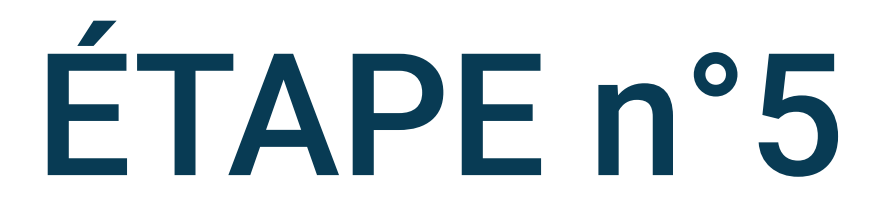

### Cliquez sur Paramètres avancés

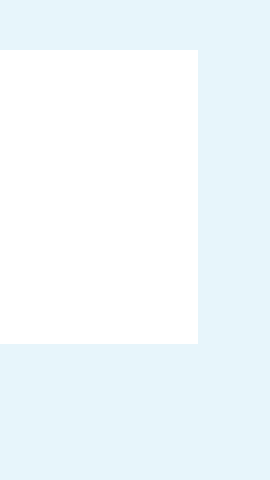

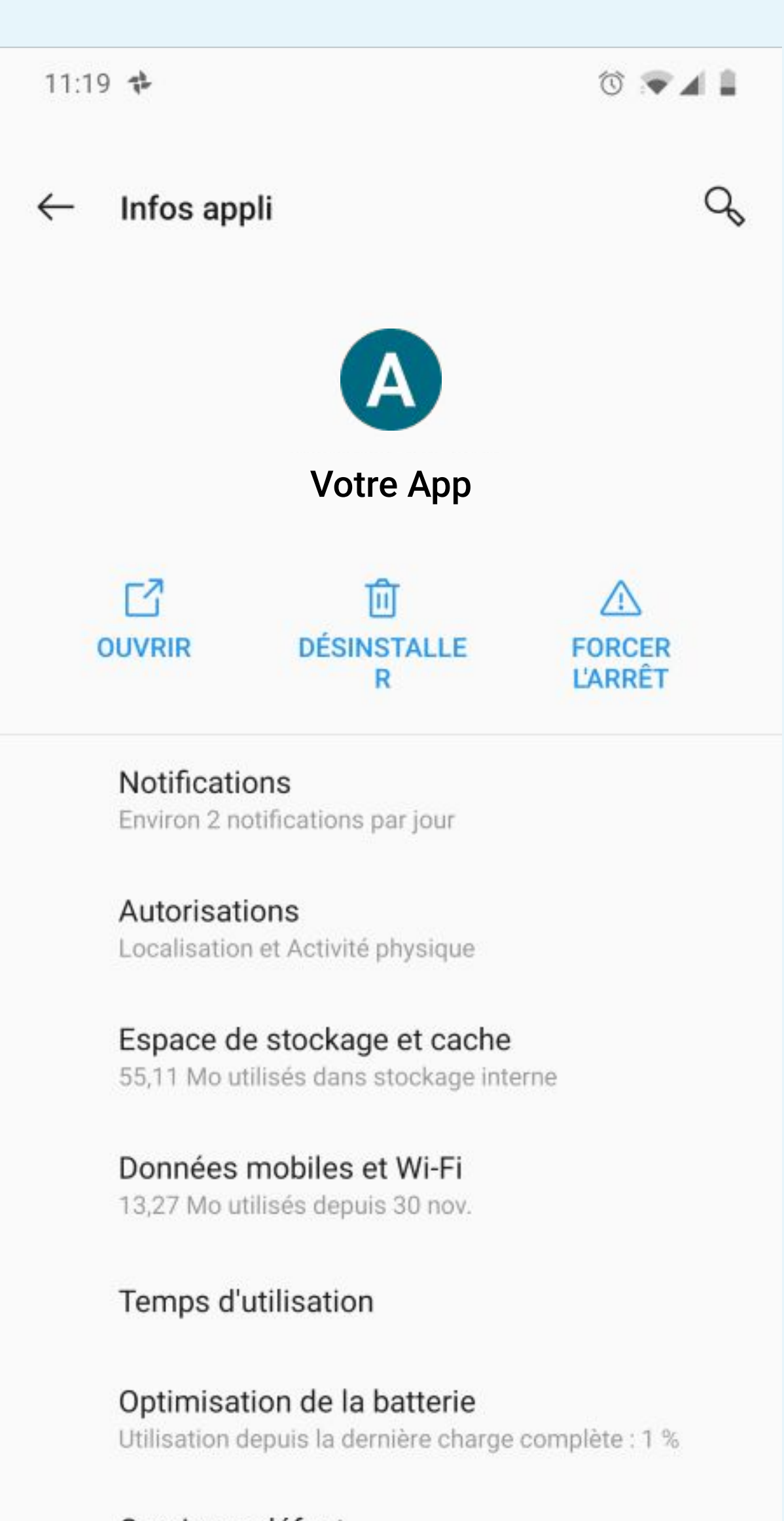

Ouvrir par défaut Aucun paramètre par défaut défini

#### $\triangleleft$ 0

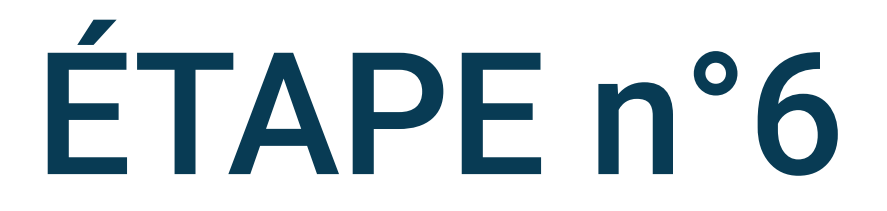

### Cliquez sur Optimisation de la batterie

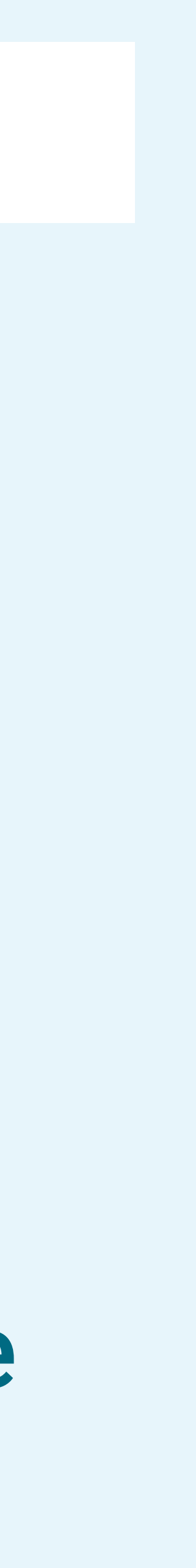

| 11 | .20 |    |
|----|-----|----|
| 11 | .20 | 4. |

Q

Optimisation de la batterie  $\leftarrow$ 

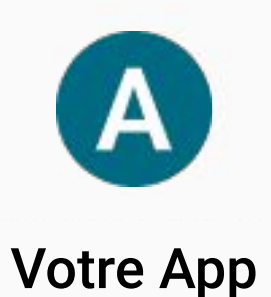

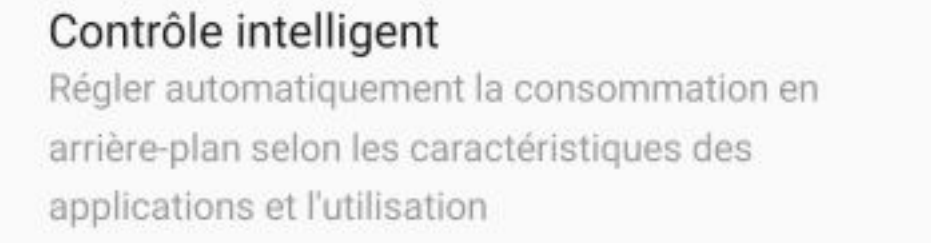

### Optimiser

Restreint l'activité en arrière plan des applications pour améliorer la durée de vie de la batterie

Ne pas optimiser Peut affecter les performances de la batterie

### DEPUIS LA CHARGE COMPLÈTE

En utilisation active Durée d'utilisation : 1 h et 31 mi En arriè Durée d'ad  $\triangleleft$  0  $\Box$  11:20 📬

#### Optimisation de la batterie $\leftarrow$

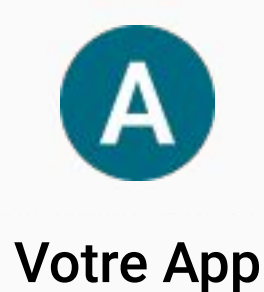

### Contrôle intelligent

Régler automatiquement la consommation en arrière-plan selon les caractéristiques des applications et l'utilisation

### Optimiser

Restreint l'activité en arrière plan des applications pour améliorer la durée de vie de la batterie

### Ne pas optimiser

Peut affecter les performances de la batterie

### DEPUIS LA CHARGE COMPLÈTE

En utilisation active Durée d'utilisation : 1 h et 31 min

En arrière Durée d'acti

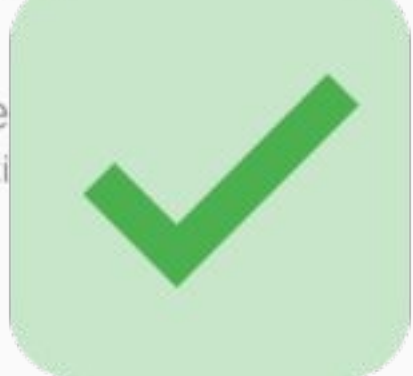

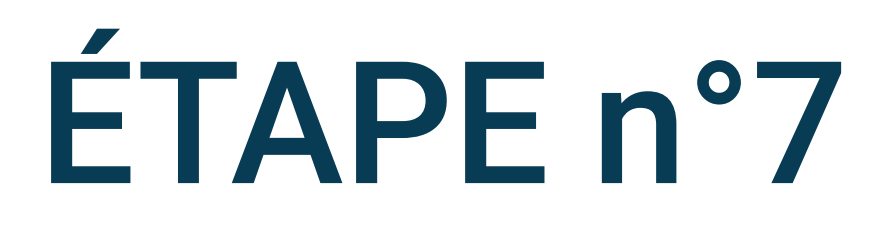

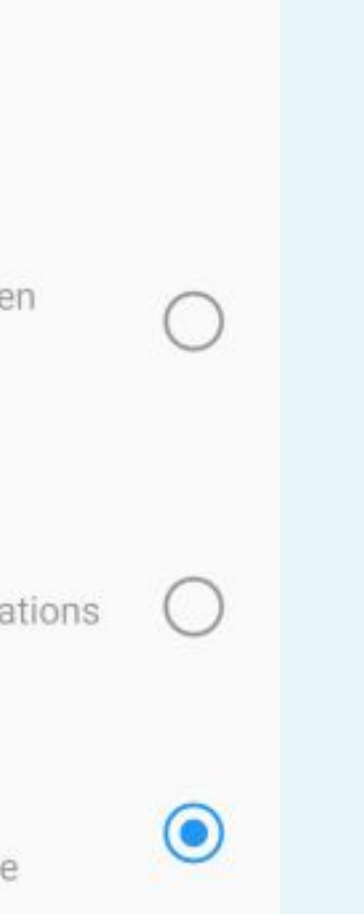

۵ 💌 🖌 🐌

Q

# Pour éviter l'optimisation de la batterie, sélectionner Ne pas optimiser

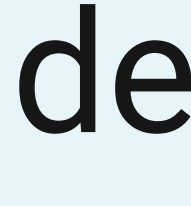

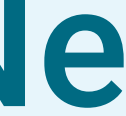

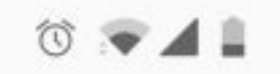

### Paramètres

Boutons et gestes Curseur d'alerte, barre de navigation et gestes

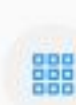

Applis et notifications Applications par défaut, permissions

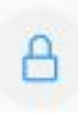

### Sécurité & écran de verrouillage

Empreinte digitale, reconnaissance faciale, appel d'urgence

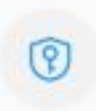

0

### Confidentialité

Permissions, données personnelles

### Localisation

Localisation activée - 10 applications ont accès à votre position

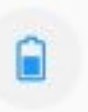

### Batterie

35 % - Devrait durer jusqu'à environ 01:00

Stockage 12 % utilisés - 226 Go disponibles

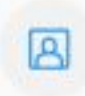

#### Comptes OnePlus account, other accounts

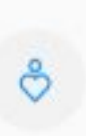

soir

Bien-être numérique et contrôle parental 👶 Temps d'utilisation, Minuteurs d'application, routines du

0

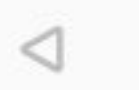

Revenez sur les paramètres du téléphone et sélectionnez Batterie

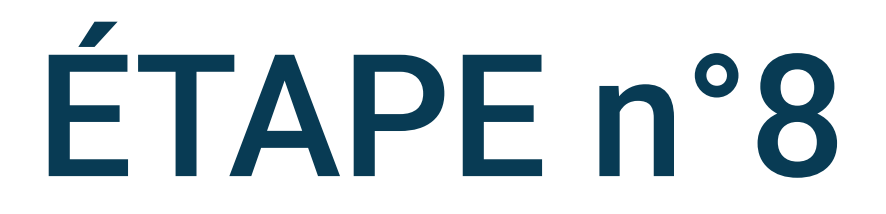

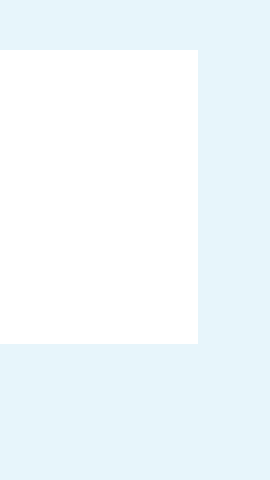

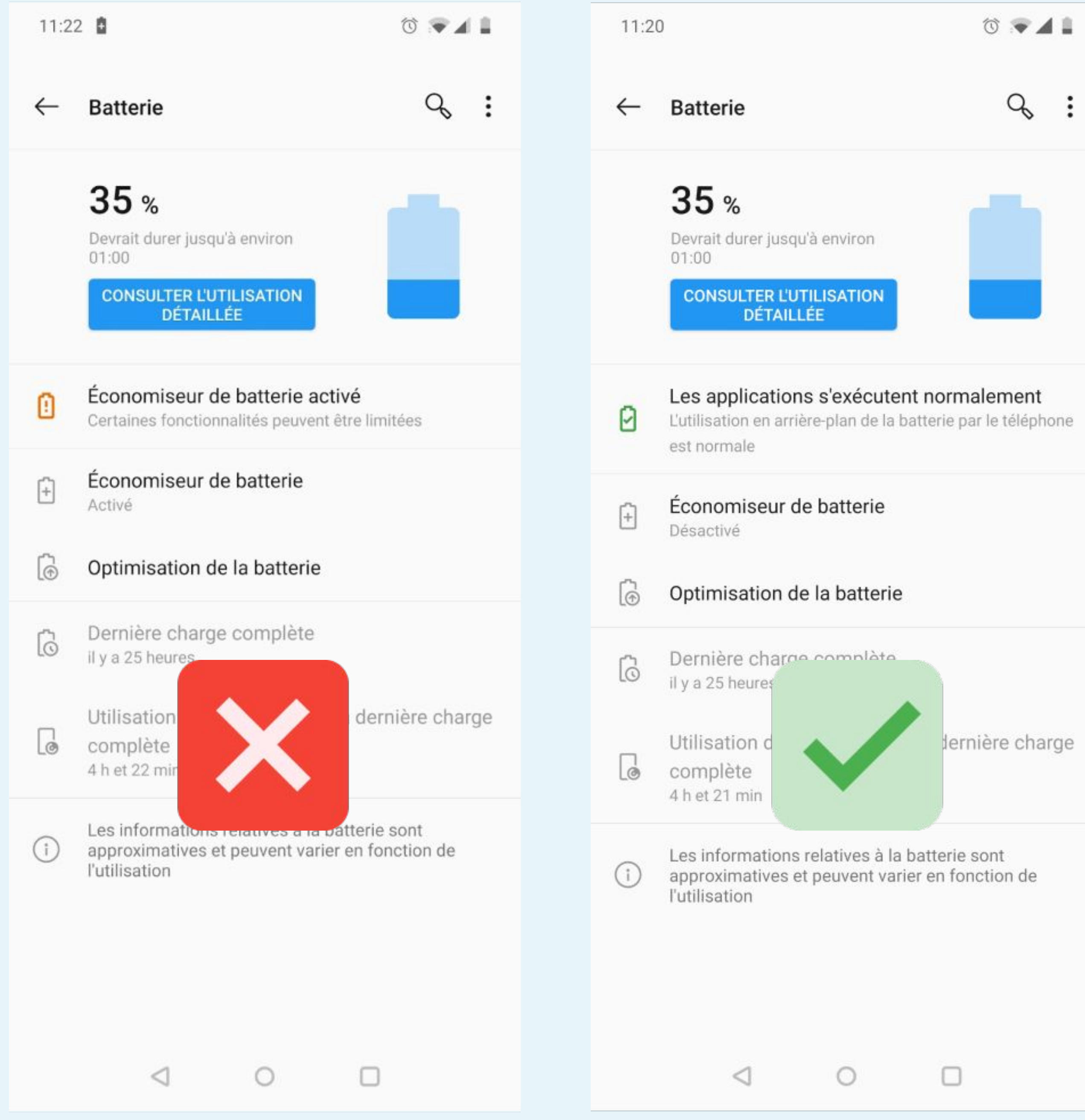

# ÉTAPE n°9

# Pour éviter l'optimisation de la batterie, assurez-vous que le Économiseur de batterie est désactivé

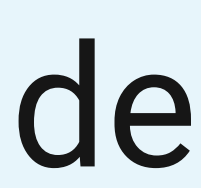

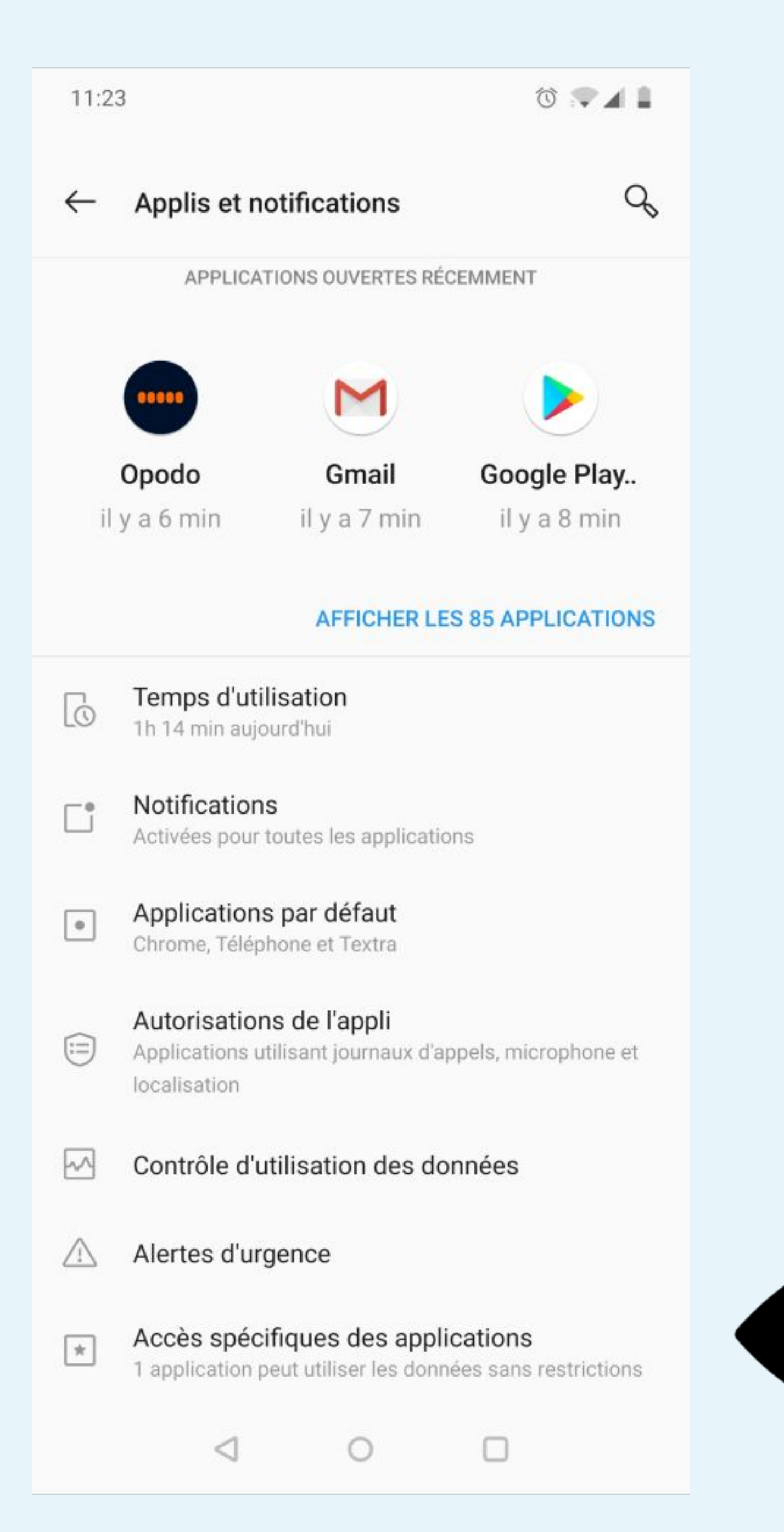

notifications

# applications

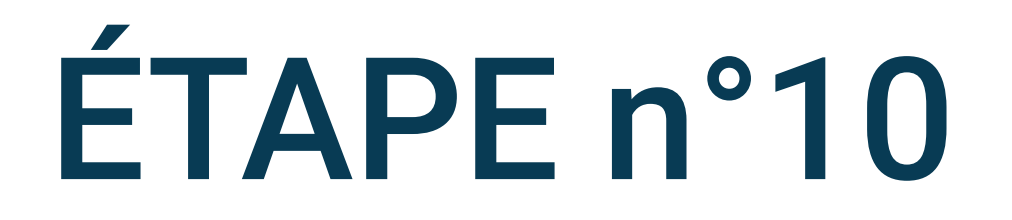

# Revenir sur le menu Applis et

Sélectionnez Accès spécifiques des

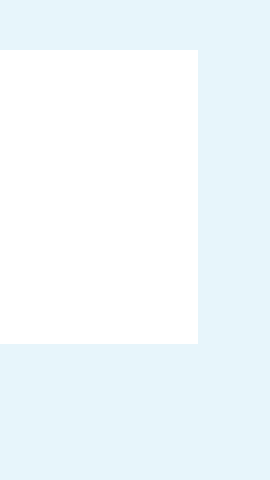

#### 11:23

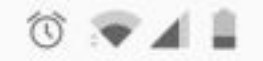

Q Accès spécifiques des applications  $\leftarrow$ 

Optimisation de la batterie

Superposition sur d'autres applis

Accès "Ne pas déranger"

Modifier les paramètres système

Notifications intelligentes Android Adaptive Notifications

Accès aux notifications

Picture-in-picture

Accès aux SMS premium

Données sans restrictions

Installation d'applis inconnues

Accès à la conso des données

Assistance réalité virtuelle

Contrôle Wi-Fi

 $\triangleleft$ 0

### Cliquez sur Optimisation de la batterie

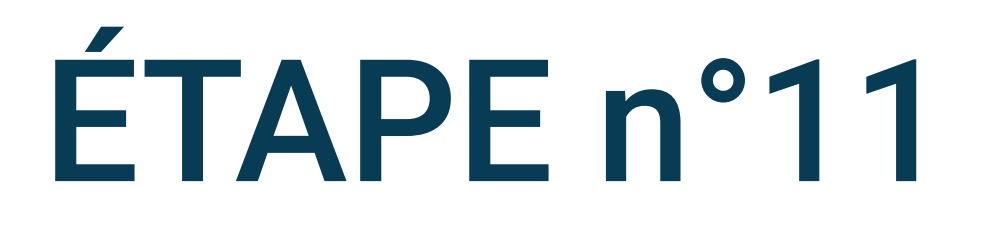

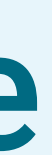

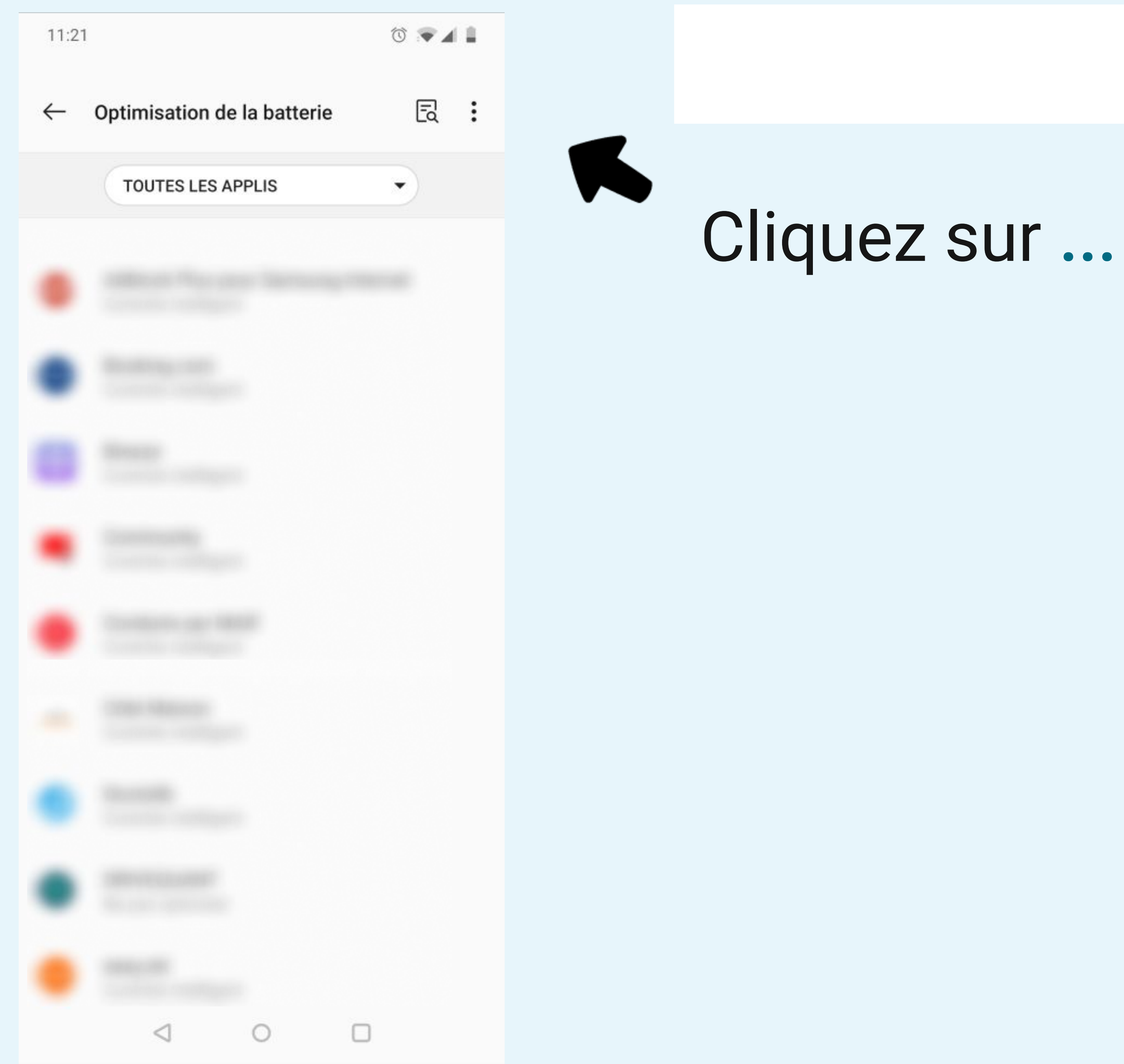

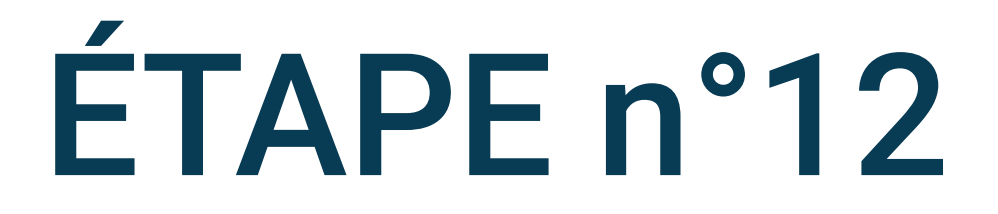

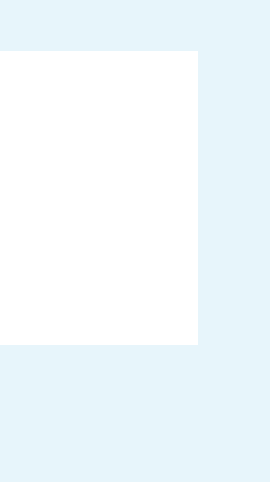

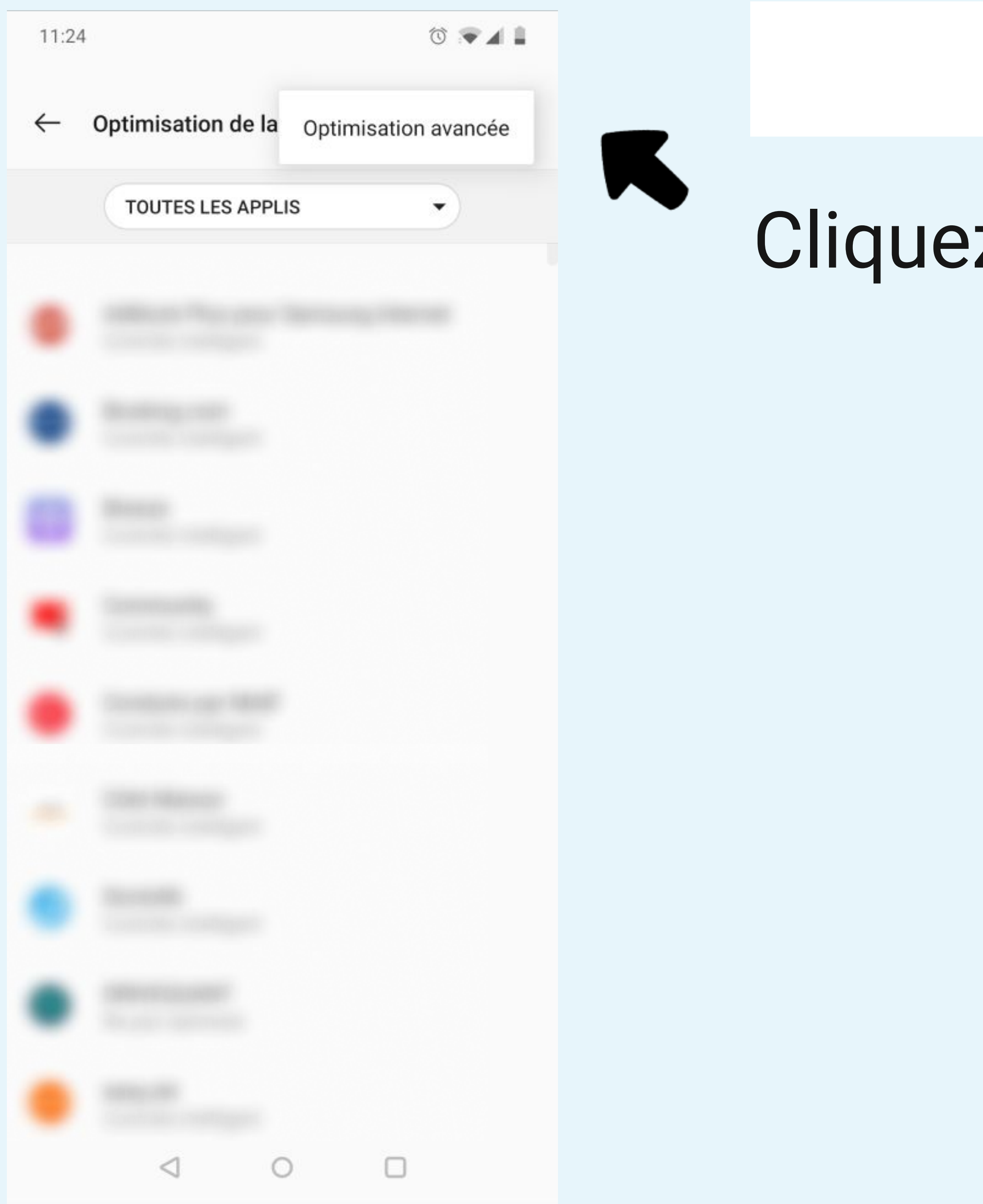

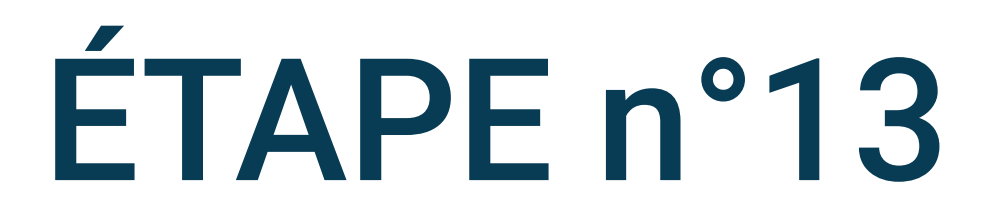

### Cliquez sur Optimisation avancées

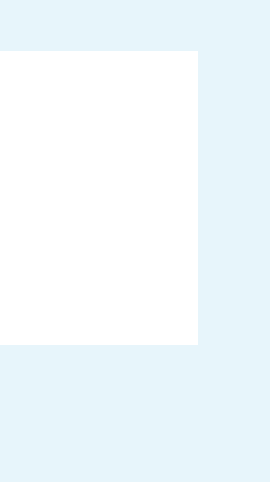

#### 11:24

2

1 💌 🖌 🗎

Q

Optimisation avancée  $\leftarrow$ 

> Batterie adaptative Activé - Détection des applications qui déchargent la batterie

### Optimisation du mode veille

Optimiser l'autonomie de la batterie (désactiver les connexions réseau, p.ex.) lorsque vous dormez. Les applications ne seront plus en mesure de recevoir de notifications à temps.

11:24

### Optimisation avancée

1

Q

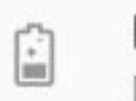

 $\leftarrow$ 

2)

Batterie adaptative Désactivé

### Optimisation du mode veille

Optimiser l'autonomie de la batterie (désactiver les connexions réseau, p.ex.) lorsque vous dormez. Les applications ne seront plus en mesure de recevoir de notifications à temps.

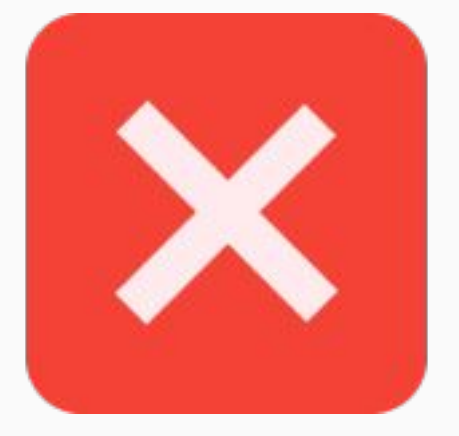

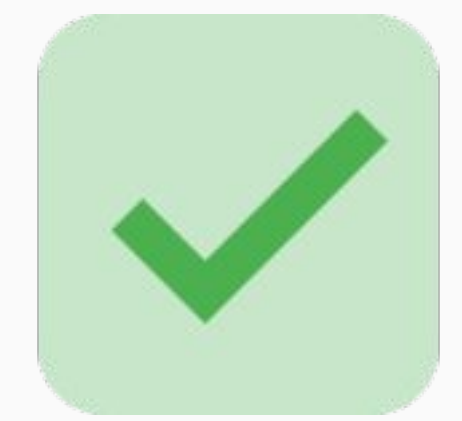

ÉTAPE n°14

# Pour éviter l'optimisation de la batterie, désactivez le réglage Batterie adaptative

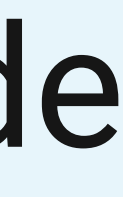

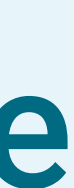